# 1. 進行管理機能のご利用方法

成約後、その案件の進み具合(ステータス)を管理する機能です。 依頼者のみなさんには、資材発送時、納品物受取時、検品完了時にご操作頂き、 職人のみなさんには、資材受取時、作業開始時、納品物発送(作業完了)時にご操作頂くことで、 お仕事の今の状況を、確認し合うことができるようになりました。

操作及び確認はログインが必要です。

## ① ログイン後、マイページへアクセスし、「お仕事進行管理」を選択します。

| 1997-5-22万:オ24-5-6mm ・ マイページ<br>マイページ |                                                                                            |                             | L <sup>2</sup>                    |  |  |  |
|---------------------------------------|--------------------------------------------------------------------------------------------|-----------------------------|-----------------------------------|--|--|--|
|                                       | nutteからのお知らせ                                                                               |                             |                                   |  |  |  |
| $\odot$                               | (2015/9/10) <                                                                              | ~セージ機能を追加><br>相判いただきました出産ギブ | 7トキャンペーンを終了いたしました。ご利用のりがとうございました。 |  |  |  |
|                                       | (2015/5/14)      <メッセージ機能を追加>       nutsc_1利用のユーザー補同士でメッセージのやり取りが可能になりました。                 |                             |                                   |  |  |  |
| 絕製職人                                  | (2015/5/12) <キャンペーン構成5><br>生活発展表が、レッフィーグ・マックターサービス「Amon Truck 11 生命系の主体」 パー・成果物体 まいた       |                             |                                   |  |  |  |
| 東京都 / 男佳 / DO代                        | 生活は空間モンエアソンノ エコパーソー C. / FAIPFIINES J.C. 辺屋キフトキャンペープの時間によし/C。<br>(2015/4/30) <手約料050-2000- |                             |                                   |  |  |  |
| A 314-2                               | 4/3                                                                                        | 631実施していた春の手殻               | 料51度下げキャンペーンを無限的を扱いてしました。         |  |  |  |
|                                       |                                                                                            |                             |                                   |  |  |  |
| ③ <u>プロフィール情報管理</u>                   | きんへのお                                                                                      | 知らせ                         |                                   |  |  |  |
| 図位頼たお仕事管理                             | 評価完了                                                                                       | (11/19-11-16)               | 「大衆かのコート」のあたかへの評価がおれました!          |  |  |  |
| ✓ 応募したお仕事管理                           | <b>桃品完</b> 了                                                                               | (11/19 11.13)               | 「大きめのコート」の検品完了しました。評価を入力しましょう!    |  |  |  |
| の お仕事進行管理                             | 资材発送                                                                                       | (11/18 18:15)               | 「黒の谷のナウシカのような衣装」の資材が依頼者から発送されました。 |  |  |  |
|                                       | 運営からのメッセージ                                                                                 | (09/14 14:44)               | 運営からのメッセージが高いています。                |  |  |  |
|                                       | 運営からのメッセージ                                                                                 | (05/21 1631)                | 運営からのメッセージが届いています。                |  |  |  |

## ② 管理できるお仕事一覧が表示されます。

各お仕事毎に、資材配送状況、作業状況、評価状況を一覧確認して頂けます。 資材発送時には、メールでもお知らせが届き、リンククリックで対象となるお仕事画面に遷移する事もで きます。

| Á              | 区分         | 成約日         | 依頼者<br>職人 | お仕事件名<br>依頼アイテム | 資材配送      | 作業                      | 職人評価<br>依頼者評価 |
|----------------|------------|-------------|-----------|-----------------|-----------|-------------------------|---------------|
| $\odot$        | 応募         | 2015/11/19  |           | 大きめのコート         | 受取済       | 検品済                     | 承認済           |
|                |            |             | 自分        | コートの縫製          |           |                         | 評価待           |
|                | <b>C</b> # | 0015 (00/15 |           | 風の谷のナウシカのような衣装  | 記法中       | 作業開始準備中                 | 評価待           |
| 縋製職人           | MCrighte   | 2010/00/10  | 自分        | その他の縫製          | BUCT      |                         | 評価待           |
| 東京都 / 男性 / 30代 | 広賞         | 2015/04/14  |           | <u>84334</u>    | 配送法       | 作業開始準備由                 | 評価待           |
|                | PG194P     | 2010/04/14  | 自分        | ジャケットの縫観        | BCACK [1] | 1 Parcerta Li ++ Mill 1 | 評価待           |
|                | 広葉         | 2015/04/09  |           | 女子受けするかわいいワンビース | 而2送711。   | 作業現時台進備由                | 評価待           |
| V ZIRIHKEH     |            | 2010/04/00  | 自分        | ワンビースの鍵製        | BCYC-9-O  |                         | 評価待           |
| ③ ブロフィール情報管理   |            |             |           |                 |           |                         |               |
| 図 依頼したお仕事管理    |            |             |           |                 |           |                         |               |
| ✓ 応募したお仕事管理    |            |             |           |                 |           |                         |               |
| のお仕事進行管理       |            |             |           |                 |           |                         |               |

③ 進行操作を行いたい場合は、②お仕事進行管理の一覧から、対象となるお仕事件名リンクをクリックし、
 詳細画面にて「進行管理タブ」をクリックします。
 対象となるお仕事の進行管理画面が表示されます。

「成約後の進行管理」に進行させるステータスが上から順に表示されます。 赤いボタンが表示される時が、あなたの進行操作待ちのものとなります。

下記は、ご依頼者様から資材の発送が 11/18 15:14 にされ、今受取り待ち状態の画面です。

資材を受け取ったら、実施済みボタンをクリックし、資材受取完了をご依頼者に通知してください。

| €3                                                                                                    | EE                                                                                                    | お仕事開始準備                                                                                                    | お仕事進行中                                                                                                    | 完了報告(発送)        |                          | 完了(検品完了) |
|----------------------------------------------------------------------------------------------------|----------------------------------------------------------------------------------------------------|----------------------------------------------------------------------------------------------------|----------------------------------------------------------------------------------------------------|-----------------|--------------------------|----------|
|                                                                                                    |                                                                                                    |                                                                                                    |                                                                                                    |                 |                          |          |
| 概要                                                                                                    |                                                                                                    |                                                                                                    |                                                                                                    |                 |                          |          |
| 公開状況: 締切                                                                                                    |                                                                                                    |                                                                                                    | お仕事公開日: 2                                                                                                    | 015/06/15       |                          |          |
| 募集状况: 成約                                                                                                    |                                                                                                    |                                                                                                    | 咸約日: 2                                                                                                    | 015/06/15       |                          |          |
| 作業ステータス: 作業                                                                                                    | 開始準備中                                                                                                    |                                                                                                    | 予定納期: 2                                                                                                    | 015/12/08       |                          |          |
| 資材配送ステータス: 配送                                                                                                    | ₽                                                                                                    |                                                                                                    | 依頼者:                                                                                                    |                 |                          |          |
| 職人評価ステータス: 評価                                                                                                    | ት<br>ት                                                                                                    |                                                                                                    |                                                                                                    | ♥ —             |                          |          |
|                                                                                                    |                                                                                                    |                                                                                                    |                                                                                                    | 依頼者に相談する        |                          |          |
|                                                                                                    |                                                                                                    |                                                                                                    |                                                                                                    | and a second by |                          |          |
|                                                                                                    |                                                                                                    |                                                                                                    |                                                                                                    |                 |                          |          |
|                                                                                                    |                                                                                                    |                                                                                                    |                                                                                                    |                 |                          |          |
| 応募一覧                                                                                                    |                                                                                                    |                                                                                                    |                                                                                                    |                 |                          |          |
|                                                                                                    | <b>B</b> # 44                                                                                                    | 予定幼期                                                                                                    | 応募日                                                                                                    |                 | ステータス                    |          |
| 応募した職人実績                                                                                                    | 見積金額                                                                                                    | 1 2 7 5 7                                                                                                    |                                                                                                    |                 |                          |          |
| 応募した職人実績                                                                                                    | 見積金額                                                                                                    | 0015 (10/00                                                                                                    | 0015/02/15                                                                                                    | -               |                          |          |
| 応募した職人 実績                                                                                                    | 見積金額<br>62,500円                                                                                                    | 2015/12/08                                                                                                    | 2015/06/15                                                                                                    | 5               | 重諾                       |          |
| 応募した職人 実績                                                                                                    | 見積金額<br>62,500円                                                                                                    | 2015/12/08                                                                                                    | 2015/06/15                                                                                                    | 5               | 承諾                       |          |
| 応募した職人 実績                                                                                                    | 見積金額<br>62,500円                                                                                                    | 2015/12/08                                                                                                    | 2015/06/15                                                                                                    | 5               | 承諾                       |          |
| 応募した職人 実績                                                                                                    | 兄將金銀<br>62.500円                                                                                                    | 2015/12/08                                                                                                    | 2015/06/15                                                                                                    | 5               | 承諾                       |          |
| 応報した職人 実績                                                                                                    | 兄和(金銀)<br>62,500円                                                                                                    | 2015/12/08                                                                                                    | 2015/06/15                                                                                                    | Σ               | 承諾                       |          |
| 応報した職人 実績                                                                                                    | 見積金額<br>62500円<br>るための機能です。対応がら                                                                                                    | 2015/12/08<br>2015/12/08<br>育んだものはポタンクリックで操作して                                                                                                    | 2015/06/15<br>「下さい。                                                                                                    | 5               | 重諾                       |          |
| 応募した職人 実績                                                                                                    | 見指金額<br>62500円<br>るための機能です。対応が<br>当                                                                                                    | 2015/12/08<br>2015/12/08<br>済んだものはポタンクリックで操作して<br>E施日時                                                                                                    | 2015/06/15<br>- 下さい。<br>対応者                                                                                                    | 5               | 產品                       |          |
| 応報した職人 実績 ● 4 ● 4 ○ 二 4 ○ 二 4 ○ 二 5 ○ 二 5 <p< td=""><td><b>見損金額</b><br/>62500円<br/>るための機能です。対応が</td><td>2015/12/08<br/>2015/12/08<br/>育んだものはボタンクリックで操作して<br/>読日時<br/>015/11/18 18:15:14</td><td>2015/06/15<br/>こ下さい。<br/>対応者<br/>①</td><td>5</td><td>承諾</td><td></td></p<>                                                                                                    | <b>見損金額</b><br>62500円<br>るための機能です。対応が                                                                                                    | 2015/12/08<br>2015/12/08<br>育んだものはボタンクリックで操作して<br>読日時<br>015/11/18 18:15:14                                                                                                    | 2015/06/15<br>こ下さい。<br>対応者<br>①                                                                                                    | 5               | 承諾                       |          |
| 応報した職人 実績 ● 4 ● 4 ● 4 ● 5 ● 5 <p< td=""><td>見積金額<br/>62500円<br/>るための機能です。対応が<br/>3<br/>2</td><td>2015/12/08<br/>2015/12/08<br/>育んだものはボタンクリックで操作して<br/>記絵日時<br/>015/11/18 18:15:14<br/>主体:3-21-14、</td><td>2015/06/15<br/>こでさい。<br/>対応者<br/><b>①</b></td><td>5</td><td>承諾</td><td></td></p<>                                                                                                    | 見積金額<br>62500円<br>るための機能です。対応が<br>3<br>2                                                                                                    | 2015/12/08<br>2015/12/08<br>育んだものはボタンクリックで操作して<br>記絵日時<br>015/11/18 18:15:14<br>主体:3-21-14、                                                                                                    | 2015/06/15<br>こでさい。<br>対応者<br><b>①</b>                                                                                               | 5               | 承諾                       |          |
| 応報した職人 実績 ○ 「「「「「「「」」」」 ○ 「「」」」 ○ 「」」」 ○ 「」」」 ○ 「」」 ○ 「」 ○ 「」 ○ 「」 ○ 「」 ○ 「」 ○ 「」」 ○ 「」」 ○ 「」 ○ 「                                                                                                    | <b>見損金額</b><br>62500円<br>るための機能です。対応が<br>3<br>2<br>2                                                                                         | 2015/12/08<br>2015/12/08<br>高んだものはボタンクリックで操作して<br>記憶日時<br>015/11/18 18:15:14<br>実施済みにする                                                                                                    | 2015/06/15<br>こ下さい。<br>対応者<br>-                                                                                                    | 5               | <b>龙</b> 菇               |          |
| 応報した職人 実統                                                                                                    | 見積金額<br>62500円<br>るための機能です。対応が<br>2<br>2<br>3<br>3<br>3<br>3<br>3<br>3                                                                       | 2015/12/08<br>客んだものはボタンクリックで操作して<br>転在日時<br>015/11/18 18:15:14<br>実施済みにする<br>506日時                                                                                                    | 2015/06/15<br>こ下さい。<br>対応者<br>一<br>対応者                                                                                               | 5               | λŝ.                      |          |
| 応報した職人 実統                                                                                                    | 見報金額<br>62500円<br>るための機能です。対応が<br>2<br>2<br>5<br>3<br>3<br>3<br>3<br>3<br>3<br>3<br>3<br>3<br>3<br>3<br>3<br>3<br>3<br>3<br>3<br>3           | 2015/12/08<br>2015/12/08<br>客んだものはボタンクリックで操作して<br><b>5歳日時</b><br>015/11/18 18 15 14<br>実施済みにする<br>5歳日時                                                                                                    | 2015/06/15<br>で下さい。<br>対応者<br>-<br>対応者<br>-                                                                                          | 5               | Й.Я.                     |          |
| 応報した職人 実統<br>応期後の)進行管理<br>仕事の)進行状況をわかりやすくす<br>遺材発送<br>遺材完送<br>情葉<br>特別物先送(作業完了)                                                                                                    | 見報金額<br>62500円<br>るための機能です。対応が<br>3<br>2<br>2<br>3<br>3<br>4<br>-<br>-<br>-<br>-                                                             | 2015/12/08<br>2015/12/08<br>育人だものはボタンクリックで操作して<br>読日時<br>015/11/18 18:15:14<br>実施済みにする<br>記施日時                                                                                                    | 2015/06/15<br>で下さい。<br>対応者<br>-<br>対応者<br>-<br>-                                                                                     | 5               | <i><b><u>7</u>65</b></i> |          |
| 応募した職人 実績                                                                                                    | 気積金額<br>62500円<br>るための機能です。対応が<br>3<br>2<br>2<br>3<br>3<br>4<br>-<br>-<br>-<br>-<br>-<br>-<br>-                                              | 2015/12/08<br>2015/12/08<br>高んだものはボタンクリックで操作して<br>認道日時<br>可5/11/18 18:15:14<br>実施済みにする<br>認道日時                                                                                                    | 2015/06/15<br>CTさい。<br>対応者<br>-<br>月応者<br>-<br>-<br>-<br>-                                                                           | 5               | <i>荒</i> 氏               |          |
| 応知(た)職人 実績<br>(成初後の)進行管理<br>仕事の)進行管理<br>位事の)進行状況をわかりやす(す<br>適材発送<br>違材発送<br>違材発送<br>作業開除6<br>納励物発送(作業売了)<br>納品物完取<br>検風売了(お仕事完了)                                                                                                    | 見報金額<br>62500円<br>るための機能です。対応が<br>3<br>2<br>2<br>3<br>4<br>-<br>-<br>-<br>-<br>-<br>-<br>-<br>-<br>-<br>-                                    | 2015/12/08<br>高んだものはボタンクリックで操作して<br>転在日時<br>015/11/18 18:15:14<br>実施済みにする<br>5施日時                                                                                                    | 2015/06/15<br>CTFさい。<br>対応者<br>-<br>対応者<br>-<br>-<br>-<br>-<br>-<br>-                                                                | 5               | Χ.Ε.                     |          |
| 応募した職人 実統<br>応募の進行管理<br>仕事の進行状況をわか <sup>少</sup> やすくす<br>資材配送<br>道材発送<br>算材完送<br>作業<br>作業<br>開始<br>納品物完送(作業完了)<br>納品物完取<br>株品完て(お仕事完了)<br>評価                                                                                                    | 見報金額<br>62500円<br>るための機能です。対応が<br>2<br>2<br>4<br>4<br>5<br>5<br>ため、一番、一番、一番、一番、一番、一番、一番、一番、一番、一番、一番、一番、一番、                                   | 2015/12/08<br>2015/12/08<br>高んだものはボタンクリックで操作して<br>記値日時<br>記徳日時                                                                                                    | 2015/06/15<br>下さい。<br>対応者<br>-<br>対応者<br>-<br>-<br>-<br>-<br>-<br>-<br>-<br>-<br>-<br>-<br>-<br>-<br>-<br>-<br>-<br>-<br>-<br>-<br>- |                 | λŝ.                      |          |
| 応報した職人 実務<br>応知した職人 実務<br>金 4<br>広が1後の)進行管理<br>仕事の)進行管理<br>(中事の)進行状況をわかりやす(す<br>資材配送<br>資材完送<br>資材完送<br>作業開除台<br>納品物完送(作業完了)<br>納品物完取<br>株品完了(お仕事完了)<br>評価<br>職人評価                                                                                                    | 見報金額<br>62500円<br>るための機能です。対応が<br>2<br>2<br>3<br>3<br>4<br>4<br>4<br>5<br>4<br>4<br>4<br>4<br>5<br>4<br>4<br>4<br>5<br>4<br>5<br>4<br>5<br>4 | 2015/12/08<br>2015/12/08<br>高小だものはボタンクリックで操作して<br>に適日時<br>015/11/18 18 15:14<br>実施済みにする<br>ご適日時                                                                                                    | 2015/06/15<br>TFさい。<br>対応者<br>・<br>・<br>・<br>・<br>・<br>・<br>・<br>・<br>・<br>・<br>・<br>・<br>・                                          | 5               | žΞ.                      |          |
| 応報した職人 実練<br>応知後の)進行管理<br>仕事の)進行状況をわか少やすくす<br>資材配送<br>道材完送<br>違材完取<br>作業開始<br>納品物完取<br>株品完了(お仕事完了)<br>評価<br>職人評価<br>松規会評価                                                                                                    | 見福金額<br>62500円<br>るための機能です。対応が<br>2<br>2<br>4<br>4<br>4<br>4<br>4<br>4<br>4<br>4<br>4<br>4<br>4<br>4<br>4<br>4<br>4<br>4<br>4                | 2015/12/08<br>2015/12/08<br>高んだものはボタンクリックで操作して<br>記念日時<br>記念日時                                                                                                    | 2015/06/15<br>TTさい。<br>対応者<br>・<br>・<br>・<br>・<br>・<br>・<br>・<br>・<br>・<br>・<br>・<br>・<br>・                                          | 5               | 755                      |          |
| <ul> <li>応募した職人 実績</li> <li>○</li> <li>○</li>     &lt;</ul> | 見報金額<br>62500円<br>るための機能です。対応が<br>2<br>2<br>3<br>4<br>4<br>5<br>4<br>5<br>4<br>5<br>5<br>5<br>5<br>5<br>5<br>5<br>5<br>5<br>5<br>5<br>5<br>5 | 2015/12/08<br>変んだものはボタンクリックで操作して<br>認道日時<br>11/11/18 18:15:14<br>実施済みにする<br>12/2015<br>12/2018<br>12/2018 | 2015/06/15<br>TT5い。<br>対応者<br>-<br>対応者<br>-<br>-<br>-<br>-<br>-<br>-<br>-<br>-<br>-<br>-<br>-<br>-<br>-                              | 5               | žΞ.                      |          |

職人の皆さんに操作頂くのは、上記青枠の進行ステータスのみです。

資材を受取り、即作業に入られる場合は、資材受取を実施済みにした直後、作業開始のボタンが表示され ますので、続いて実施済みボタンを押して下さい。

作業が終り、納品物を発送されたら、納品物発送(作業完了)の実施済みボタンを押して下さい。

依頼者様が、あなたが心を込めてつくられた納品物を受取られ、また検品まで終ると、それぞれの実施日 時が表示されます。

ここで納品が完了となります。

## [検品完了時の画面]

| 成約後の進行管理<br>お仕事の進行状況をわかりやすくするための機能です。 | 対応が済んだものはボタンクリックで操作して下さい。 |     |
|---------------------------------------|---------------------------|-----|
| 資材配送                                  | 実施日時                      | 対応者 |
| 資材発送                                  | 2015/11/19 11:11:37       |     |
| 資材受取                                  | 2015/11/19 11:12:05       |     |
| 作業                                    | 実施日時                      | 対応者 |
| 作業開始                                  | 2015/11/19 11:12:13       |     |
| 納品物発送(作業完了)                           | 2015/11/19 11:12:16       |     |
| 納品物受取                                 | 2015/11/19 11:13:19       |     |
| 検品完了(お仕事完了)                           | 2015/11/19 11:1323        |     |
| 評価                                    | 実施日時                      | 対応者 |
| 職人評価                                  | -                         |     |
| 依頼者評価                                 | 実施済みにする                   | -   |
| 職人評価承認                                | -                         | -   |
| 依賴者評価承認                               | -                         | -   |

◆ご注意下さい。

納期は、ご依頼者様が、資材を発送された時に確定します。

応募時にご入力頂いた作業日数に配送時間(前後5日間)を足した算出となります。

通常、nutte を経由しても配送に 5 日かかることはありませんが、納期に影響してきますので、受取り後 は早めに作業にはいって頂き、終了されたら早めの出荷をお勧めします。

納期の調整が必要になる場合は、ご依頼者様に直接交渉の上ご調整下さい。

また、資材がない場合は、作業開始時に納期が確定し、出荷配送にかかる時間は同じく5日含まれます。

## ④検品完了(お仕事完了)になると評価の入力が可能になります。

上記[検品完了時の画面]、依頼者評価の実施済みにするボタンをクリック、もしくは、「依頼者への評価タブ」のクリックで、評価入力画面を表示できます。

※「依頼者への評価」「あなたへの評価」タブは、納品完了後に押せるようになります。

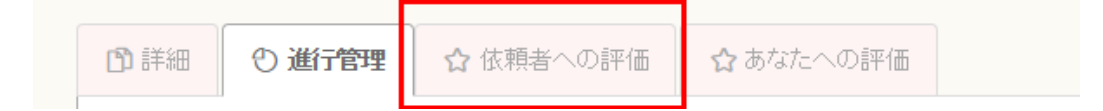

## 2. 評価機能のご利用方法

検品完了後、依頼者様は職人のみなさんのお仕事評価を、職人のみなさんはご依頼者様への評価をするこ とができます。

依頼者様には、検品完了時に合せて職人のみなさまへの評価をしていただけるようにお願いしているので、 通常は依頼者様からの評価が先につきます。

また、評価機能は試験運用中のため、運営事務局によって承認が入りますことご了承下さい。

#### ①依頼者様評価をする

入力後、次へのボタンで確認画面が表示され、評価完了となります。

|                                                                                                    | 評価内容職                                                                                                    | E F4金額元7                                                                                                    |
|----------------------------------------------------------------------------------------------------|----------------------------------------------------------------------------------------------------|----------------------------------------------------------------------------------------------------|
| 頼されたお仕事が納品売了となりました。最後<br>あ、評価機能は試験運用中です。入力された原                                                                           | こ依頼者の評価をしてお仕事終了<br>F個は事務局での承認をもって公開                                                                                                    | だわます。<br>想わますことご了承びおい。                                                                                                    |
| • 公開評価                                                                                                    |                                                                                                    |                                                                                                    |
| こちらの評価は、依頼者のプロフィールに表示                                                                                                    | されます。他のユーザ種がお仕事                                                                                                    | 事をするときの参考になりますので、こ人力をお願いします。                                                                                                    |
| 評価する依頼者                                                                                                    | •                                                                                                    |                                                                                                    |
| お仕事のタイトル                                                                                                    | 2+7-+7-99-                                                                                                    |                                                                                                    |
| 評価 🛤                                                                                                    | 依頼内容のわかりやすさ                                                                                                    | 金金金金 すごく良い                                                                                                    |
|                                                                                                    | スクジュール感                                                                                                    |                                                                                                    |
|                                                                                                    | 対応(コミュニケーション)                                                                                                    | 大大大大 大日 見い                                                                                                    |
|                                                                                                    | 総合評価                                                                                                    | ★★★★ ★ (思い)                                                                                                    |
| コバル <mark>88</mark>                                                                                                    | お忙しい中ご対応「動きました<br>せていただきました。大変い<br>また、機会がありましたら是                                                                                                    | たが、作業指示も砂蔵でわかりやすく、進め方や品質管理についてもまったく問題なくスムーコにお仕事。<br>こ連携らしいて依頼者をまです。<br>Effよろしくお聴い致します。                                                                                                    |
|                                                                                                    | #サイト上で公開的ます。個人                                                                                                    | 人情報知識など入したいようにしてください                                                                                                    |
| • 非公開評価                                                                                                    |                                                                                                    |                                                                                                    |
|                                                                                                    |                                                                                                    |                                                                                                    |
| こちらの評価は公開されません。サービス改良                                                                                                    | 夢の参考とさせていただきますので                                                                                                    | で、ご協力をお願いします。                                                                                                    |
|                                                                                                    |                                                                                                    |                                                                                                    |
| 依頼者の評価                                                                                                    | 間じようなお仕事があった場合に                                                                                                    | 4                                                                                                    |
| 依頼者の評価                                                                                                    | 間じようなお仕事があった場合に<br>別のお仕事と比較しながら                                                                                                    | は<br>                                                                                                    |
| 依頼者の評価<br>評価に至った理由                                                                                                    | 取じようなお仕事があった場合に<br>別のお仕事と比較しながら                                                                                                    | ር ርዕድ መላከር ነው መልካቸው<br>መ<br>ማሽታ የውስ ሜ አንሪክ                                                                                                    |
| 伝聴者の評価<br>評価に至った理由<br>ご依頼者様の良かった所 <sup>2</sup>                                                                           | 間じようなわせ事があった場合に<br>参加お仕事と比較しながら<br>6 ご依頼内容が明確でわかりが                                                                                                    | መውስት አስት መውስት<br>መቻታ ቅው ነፃ እ.<br>የቻ ስማጽ                                                                                                    |
| 依頼者の評価<br>評価に至った理由<br>ご依頼者種の良かった所 ※                                                                                      | 間しようなわせ事があった場合:<br>別のお仕事と比較しながら<br>さご依頼内容が明確でわかりや<br>さ返るが早かった                                                                                                    | ር መውሰው ላይ መውሰው<br>መቻታ ውስ ነቁ አንድር ነ<br>የቻ ስ ነቃ እድ                                                                                                    |
| 依頼者の評価<br>評価に至った理由<br>ご依頼者様の良かった所 2                                                                                      | 開しようなお仕事があった場合:<br>別のお仕事と比較しながら<br>をご依頼り空が明確でわかりだ<br>を回るコンカンが2000年<br>3月24日の第一へに協力的<br>#時期 期日の第一へに協力的                                                                                                    | にはからのかかいがい accessed<br>通<br>通力もか考えたい<br>かすかった<br>わった<br>角方を                                                                                                    |
| 依頼教の評価<br>評価に至った理由<br>ご依頼著種の良かった所 。                                                                                      | 間にようなた仕事のあった場合に<br>あれま仕事と比較しなから<br>さご依頼内容が明確でわかり付<br>さ速差が早かった<br>ここまた・ションかといやす」<br>と 純粋 別日の様子へに知り得<br>って確認がない思知日、てで時                                                                                                    | にこからのかかい (All Search)<br>運<br>透明するか考えたい<br>かすかった。<br>かった。<br>角だ。<br>また、<br>たっ、<br>たっ、<br>たっ、<br>たっ、<br>たっ、<br>たっ、<br>たっ、<br>た                                                                                                    |
| 体験教の評価<br>評価に至った理由<br>ご依頼各様の良かった所<br>ご依頼各様への希望やご意見                                                                       | 間にようなた仕事のあった場合に<br>あれあ仕事と比較しなから<br>をご依頼内容が明確でわかり付<br>を送客が早かった<br>の ユミュファーションがといやす」<br>は 純粋 期日の 勝守 へこ協力預<br>に 広頼内容を明確してて得か<br>に 広頼ちたのった                                                                                                    | は<br>は<br>少愛けるか考れたい<br>かすかった<br>かった<br>あった<br>あた。<br>た<br>た                                                                                                    |
| 体験教の評価<br>評価に至った理由<br>ご依頼各様の良かった所<br>ご依頼各様への希望やご意見                                                                       | 間にようなた仕事のあった場合に<br>あのお仕事と比較しなから<br>をご依頼内容が明確でわかり付<br>を送るが早かった<br>をは時、期日の順守へに気知り得<br>こで、「読を早い現金」へて開き<br>こで、「読を早い現金」へて「読う<br>に、読を早く見かった。                                                                                                    | は<br>は<br>、<br>が考かった。<br>かった。<br>わった。<br>割すた。<br>割すた。<br>割すた。<br>割すた。<br>割また。<br>割また。<br>割また。<br>割また。<br>割また。<br>割また。<br>割また。<br>割また。<br>割また。<br>りつった。<br>こののでかった。<br>こののでかった。<br>こののでかった。<br>こののでかった。<br>こののでかった。<br>こののでかった。<br>こののでかった。<br>こののでかった。<br>こののでかった。<br>こののでかった。<br>こののでかった。<br>こののでかった。<br>こののでかった。<br>こののでかった。<br>こののでかった。<br>こののでかった。<br>こののでかった。<br>こののでかった。<br>こののでかった。<br>こののでかった。<br>こののでのでのでかった。<br>こののでのでのでのでのでのでのでのでのでのでのでのでのでのでのでのでのでのでの |
| 体験水の評価<br>評価に至った理由<br>ご依頼各様の良かった所<br>ご依頼各様への希望やご意見                                                                       | 間にようなた仕事のあった場合に<br>あれま仕事と比較しなから<br>をご依頼内容が明確でわかり付<br>を送差が早かった<br>をは時、期日の勝守へにい気力で<br>は接手、期日の勝守へのに気力で<br>に依頼内容を明確しいて情勢<br>は送着を早い環境とかった<br>との時期、利日勝守へのに気力で<br>の                                                                                                    | は<br>は<br>は<br>が使からた<br>か考かった<br>かった<br>動かった<br>加った<br>調がた<br>い<br>に<br>い<br>に<br>い<br>い<br>い<br>い<br>い<br>い<br>い<br>い<br>い<br>い<br>い<br>い<br>い                           |
| 体験れの評価<br>評価に至った 理由<br>ご依頼者様の良かった所<br>ご依頼者様への希望やご意見<br>その後、良かったところ、ご意見                                                   | 間にようなた仕事のあった場合に<br>あのお仕事と比較しなから<br>をご依頼的合か明確でわかり付<br>を送るが早かった<br>をしますーションかといやす」<br>とは時、知日の様子へのこ気がた<br>になり使ったった<br>の時、知日の様子へのこ気がた<br>のためにご連結自分たので<br>よくのにご連結自分たので<br>よくのにご連結自分たので                                                                                                    | は<br>は<br>は<br>が使からな考えたい<br>かすかった<br>かった<br>急かた<br>きた、<br>だかった<br>に<br>酸酸口酸に合わせるのにやや大変でしたが、<br>た<br>た<br>、 たであスムーズに描かました。<br>いん変更してご供解をみ思りするの検討できればと思います。                                                                                                    |
| 依頼林の評価<br>評価に至った理由<br>ご依頼者様の良かった所<br>ご依頼者様への希望やご意見<br>その他、良かったところ、ご意見                                                    | 間にようなわせ事があった場合に<br>あのお仕事とは我になから<br>をご依頼与合か明確でわかり付<br>を辺るが早かった<br>をごな有かった。<br>ままの一ジョンかといやすう<br>とび病すうなや明確でわかり付<br>を読む、知らいで有効<br>になった。<br>ないないであった。<br>ままの、日の様子へのこ気力を<br>していた。<br>なから、こ気は有からのから、<br>知時、知日期子へのこ気力を<br>していた。<br>なから、こ気は有からので、<br>なから、ご気は有からので、<br>なから、ご気は有からので、<br>なから、こうしたので、<br>このは、またので、<br>なから、<br>なから、<br>たので、<br>なから、<br>たので、<br>たので、<br>たので、<br>たので、<br>たので、<br>たので、<br>たので、<br>たので、<br>たので、<br>たので、<br>たので、<br>たので、<br>たのから、<br>たのから、<br>たので、<br>たのから、<br>たのから、<br>たので、<br>たのから、<br>たのから、<br>たので、<br>なので、<br>なのから、<br>たのから、<br>たのから、<br>たのから、<br>たのから、<br>たのから、<br>たのから、<br>たのから、<br>たのから、<br>たのから、<br>たのから、<br>たのから、<br>たのから、<br>たのから、<br>たのから、<br>たのから、<br>たのから、<br>たので、<br>たのか、<br>たのので、<br>たのから、<br>たので、<br>たのから、<br>たのので、<br>たのので、<br>なのので、<br>たのので、<br>たののので、<br>たののので、<br>たのので、<br>たののので、<br>たのので、<br>たのので、<br>たのので、<br>たのので、<br>たのので、<br>たののので、<br>たののので、<br>たののので、<br>たののので、<br>たののので、<br>たののので、<br>たののので、<br>たののので、<br>たののので、<br>たののので、<br>たののので、<br>たののので、<br>たののので、<br>たののののので、<br>たののので、<br>たののので、<br>たののののののので、<br>たののので、<br>たののので、<br>たののので、<br>たのののので、<br>たのののので、<br>たののののので、<br>たののので、<br>たのののので、<br>たののので、<br>たののので、<br>たのののので、<br>たののので、<br>たののので、<br>たのののので、<br>たのので、<br>たののので、<br>たののので、<br>たののので、<br>たののので、<br>たのので、<br>たのので、<br>たのので、<br>たのので、<br>たのので、<br>たのので、<br>たのので、<br>たので、<br>たののので、<br>たので、<br>たのので<br>たのので、<br>たのので<br>たののでのので<br>たのので、<br>たのので<br>たのので<br>たのので                                                                                                   | は<br>は<br>が考かった<br>かった<br>かった<br>新方に<br>方かった<br>に<br>現意にかった<br>た<br>で、<br>読期に聞い合わせるのにやや大変でしたが、<br>とてでのスムーズに優み表明がするの検討できればと思います。                                                                                                    |
| 低勝林の評価<br>評価に至った理由<br>ご低勝者様の良かった所<br>ご低勝者様への希望やご意見<br>その他、良かったとこな、ご意見<br>*<br>*<br>******************************        | 間にようなわせ事があった場合に<br>あのお仕事と比較しなから<br>をご依頼与合か明確でわかり付<br>を送金が早かった<br>りますーションがといや引<br>を読み知らの様子へに気力得<br>とご依頼与なや時間にいて開始<br>に依頼与ないた。<br>のかり後の実達自知が多かった<br>日本時からた仕事でしたので<br>こよかにご連結得たので<br>こよかにご連結得たので                                                                                                    | は<br>は<br>は<br>がきからなですなない<br>からな<br>からな<br>からな<br>からな<br>また<br>た<br>た<br>た<br>に<br>読明に聞い合わせるのにやや大変でしたが、<br>とてでのスムーズに進みました。<br>いんを意処してご佐藤をわ思りするの検討できればと思います。                                                                                                    |
| 低税券の評価<br>評価に至った理由<br>こ依税券者価の負かった所<br>ご依税券者価への希望やご意見<br>その後、負かったとこみ、ご意見<br>・<br>nutteへのご意見、アドバイス、                        | 間にようなわせ事のあった場合に<br>あのお仕事と比較しなから<br>をご依頼与合か明確でわかりた<br>をご依頼与合かのた<br>をごな有力がといや引<br>を読み取りの様子のにな力が<br>といや引<br>を読み取りの様子のになった<br>のの様子ののになった<br>を読み取り取り使きたので<br>になからのた<br>のの様子ののになった<br>を読み取り取りたす。<br>したので<br>になからのた<br>を読み取り取りたす。<br>したので<br>になからた。<br>を読み取りたけまで、<br>ののかりたいで<br>したので<br>になからた。<br>を読み取りたけまで、<br>ののかりたいで<br>したので<br>になかられた。<br>をしたので<br>になかられた。<br>を読み取りたけまで、<br>ののか<br>になから、<br>をしたので<br>したので<br>になかられた。<br>を読み取りたけまで、<br>したので<br>したので<br>したので<br>したので<br>したので<br>したので<br>したので<br>したので<br>したので<br>したので<br>したので<br>したので<br>したので<br>したので<br>したのから<br>したので<br>したので<br>したのから<br>したので<br>したのから<br>したので<br>したので<br>したので<br>したので<br>したので<br>したので<br>したので<br>したので<br>したので<br>したので<br>したので<br>したので<br>したので<br>したので<br>したので<br>したので<br>したので<br>したのから<br>したので<br>したので<br>したのので<br>したので<br>したので<br>したので<br>したので<br>したので<br>したので<br>したのので<br>したので<br>したので<br>したのので<br>したのので<br>したのので<br>したので<br>したのので<br>したので<br>したので<br>したので<br>したので<br>したので<br>したので<br>したので<br>したので<br>したので<br>したので<br>したので<br>したので<br>したので<br>したので<br>したので<br>したので<br>したので<br>したので<br>したので<br>したので<br>したので<br>したのの<br>したので<br>したので<br>したのので<br>したので<br>したので<br>しての<br>したので<br>し<br>して<br>しての<br>し<br>し<br>し<br>し<br>し<br>し<br>し<br>しの | は<br>は<br>があかまたい<br>かった<br>かった<br>かった<br>また。<br>たのかった<br>に<br>服気にかった<br>た<br>た<br>い、<br>減期に聞い合わせるのにやや大変でしたが、<br>とてもスムーズに進みました。<br>いんを意処してご信頼をお切りするの地封でさればと思います。                                                                                                    |
|                                                                                                    | <ul> <li>第にようなた仕事のあった場合に<br/>あれる仕事と比較しなから</li> <li>ご依頼内容が明確でわかりだ</li> <li>送店の中国の時で、こ気力で</li> <li>送店・「日本の時で、こ気力で</li> <li>送店・「日本の時で、こ気力で</li> <li>送店・「日本の時で、こ気力で</li> <li>ごて、「日本の時で、ここので</li> <li>この時で、「日本のため」</li> <li>単時・第日の時で、つこ気力で</li> <li>こころいて、ご気力を</li> <li>単時・第日の時で、つこ気力を</li> <li>こころいて、ご気力を</li> <li>単時・第日の時で、ここので</li> <li>こころいて、ご気力を</li> <li>したいたいたいで、</li> <li>シントのたいたいで、</li> <li>シントのたいたいで、</li> <li>シントのたいたいたいで、</li> <li>シントのたいたいたいで、</li> <li>シントのたいたいたいで、</li> <li>シントのたいたいたいたいたいたいたいたいたいたいたいたいたいたいたいたいたいたいたい</li></ul>                                                                                                    | は<br>ま<br>、<br>、<br>、<br>、<br>、<br>、<br>、<br>、<br>、<br>、<br>、<br>、<br>、                                                                                                    |
| 低限林の評価<br>評価に至った理由<br>こ低限者様のの角少った所<br>こ低限者様への希望やご思見<br>この限、良かったところ、ご思し<br>・<br>のuttoへのご意見、アドバイズのありましたご<br>ってたっへご意見、アドバイズ | 間にようなた仕事のあった場合に<br>あのお仕事と比較しなから<br>をご依頼内容が明確でわかりが<br>を送着いていたかといやすり<br>とは第一日の原子へのこ気力を<br>になりないた。<br>とは第一日の原子へのこ気力を<br>のかった。<br>の時の存を明確しって情妙<br>に変きな早く頃をしかった。<br>の時の存を明確しって情妙<br>に気がやった。<br>の時の存を明確しって情妙<br>になかった。<br>の時の存を明確しって情妙<br>になかった。<br>の時の存を明確していたの<br>になり、ので、気力を<br>のためにご裏が見たかった。<br>これのにていたか。<br>ので、これのため、<br>になり、ので、気力を<br>のために、これのため、<br>ので、これのため、<br>ので、これのため、<br>ので、これのため、<br>ので、これのため、<br>ので、これのため、<br>ので、これのため、<br>ので、これのため、<br>ので、これのため、<br>ので、これのため、<br>ので、これのため、<br>ので、これのため、<br>ので、これのため、<br>ので、これのため、<br>ので、これのため、<br>ので、これのため、<br>ので、これのため、<br>ので、これのため、<br>ので、これのため、<br>ので、これのため、<br>ので、これのため、<br>ので、これのため、<br>ので、<br>ので、<br>ので、<br>ので、<br>ので、<br>ので、<br>ので、<br>ので、<br>ので、<br>ので                                                                                                    | は<br>ま<br>、<br>がすかった<br>かった<br>わった<br>わった<br>わった<br>ますた<br>このかった<br>た<br>こ。前期に間に合わせるのにやや大定でしたが、<br>とてでスムーズに振みました。<br>いんをして、<br>し、こでは加みたした。<br>いたで、<br>し、こでは加みたした。<br>いたで、<br>し、こでは加みたした。<br>いたで、<br>し、こでは加みたした。<br>いたで、<br>ないて、<br>の、電話で仕様の確認がさせて頂ければもっ<br>ます。<br>ます。                                                                                                    |
| 低勝林の評価<br>評価に至った理由<br>こ体勝者種の良かった所<br>ご依勝者種への希望やご思見<br>その他、良かったところ、ご思見<br>・ nutteへのご意見、アドバイス<br>nutteへのご意見、アドバイス          | 間にようなた仕事のあった場合に<br>あのあ仕事とは取りなから<br>さご依頼特容が特別症でわかりだ<br>き 返去が早かった<br>き 回きューマーションがとりやすり<br>き 送着を早く頂着たかった<br>時期一期日期時へのに読力だ<br>り、「「「「「「「」」」」」」<br>におり取りませないのに、「「」」<br>この時でするになった。<br>はないご道法(自たので、<br>はないご道法(自たので、<br>はないご道法(自たので、<br>はないご道法(自たので、<br>はないご道法(自たので、<br>はないご道法(自たので、<br>はないご道法(自たので、<br>はないご道法(自たので、<br>はないご道法(自たので、<br>はないご道法(自たので、<br>はないご道法(自たので、<br>はないご道法(自たので、<br>はないごはないたまい、<br>、<br>うなとないたまたまい、<br>うなごを構み得ないたと思い、                                                                                                    | は<br>ま<br>よ<br>かまた<br>かった。<br>かった。<br>かった。<br>かった。<br>かった。<br>かった。<br>かった。<br>このでかった。<br>た<br>かった。<br>このでかった。<br>た<br>かった。<br>このでかった。<br>た<br>た<br>のった。<br>このでかった。<br>た<br>のった。<br>このでかった。<br>た<br>い<br>このでかった。<br>た<br>い<br>このでかった。<br>このでかった。<br>このでかった。<br>このでかった。<br>このでかった。<br>このでかった。<br>このでかった。<br>このでかった。<br>このでので、ので、ので、ので、ので、ので、の電話で仕様の確認がさせて頂かればもっ<br>ます。<br>、<br>ます。                                                                                  |

評価の項目は、「公開評価」、「非公開評価」と「nutte へのご意見、アドバイス」に別れています。 非公開評価は、nutte 運営事務局とあなたにしか見えませんので、伝えて起きたいことなどあればご入力下 さい。

合せて、nutte へのご要望やご感想もお待ちしております。

#### ② あなたへの評価の表示

依頼者様からの評価はプロフィールや職人一覧画面で下記の様に表示されます。

| 人群城市                                                                                                    |                                 |                                                                     |                                                                                                    |
|----------------------------------------------------------------------------------------------------|---------------------------------|---------------------------------------------------------------------|----------------------------------------------------------------------------------------------------|
|                                                                                                    | @ プロフィール 合愛                     | 1実績·評価 合 依赖实徒·評価                                                    |                                                                                                    |
| about<br>About<br>記録記人<br>記録記人<br>(こまかそう)                                                                                                    | <b>天社</b><br>受注実績:2件<br>評価件数:2件 | <ul> <li>● #766</li> <li>★ ★ ★ ★ ★</li> <li>4.5</li> </ul>          | <ul> <li>出版(9495-0)</li> <li>45 ★★★★★</li> <li>NAC(2,2,2) → 5/20</li> <li>10 ★ ★ ★ ★ ★</li> <li>NB(2,5) 2- ABD</li> <li>43 ★★★★★</li> <li>주目(2,26)</li> <li>44 ★★★★★</li> </ul>                                               |
| 2 4.5                                                                                                    | 破れたもっトンーなおして欲                   | uret.                                                               |                                                                                                    |
| Siff設     Fill     Fill     Fill     Fill     Sife     Sife     Si | •                               | ★ ★ ★ ☆ ☆ 泉い<br>とても我かったです。                                          | 出版の中的から<br>ままままで<br>対応にコニケーション<br>素大大大大<br>動画(スケリュール的)<br>大大大大大<br>大大大大大<br>大大大大大<br>大大大大大<br>大大大大大<br>大大大大大<br>大大大大大<br>大大大大大<br>大大大大大<br>大大大大大<br>大大大大大<br>大大大大大<br>大大大大大<br>大大大大大<br>大大大大大<br>大大大大大<br>大大大大大<br>大大大大大<br>大 |
|                                                                                                    | bo                              | トソーのお直し   2015/07/01                                                |                                                                                                    |
| (第四中)                                                                                                    |                                 |                                                                     |                                                                                                    |
|                                                                                                    | ジャケットアウター                       |                                                                     |                                                                                                    |
|                                                                                                    |                                 | ★ ★ ★ ★ すごく思い<br>応対も継续もすごく丁家にして頂いて、とても3<br>す。<br>次回もまたお願いしたい親人さんです! | 品質のオリテク:<br>★★★★★<br>対応に注ニニケーション:                                                                                                    |
| () () () () () () () () () () () () () (                                                                                                    | )<br>年                          |                                                                     |                                                                                                    |
| 仕事できま                                                                                                    | ਰੋ                              |                                                                     |                                                                                                    |
| 受注実績<br>2件 4                                                                                                    | 評価<br>.5 ★★★★★                  |                                                                     |                                                                                                    |

上記の評価「4.5」は、評価された件数での平均値となり、3件受注していても評価が2件しかされていないと、2件の平均となります。

評価ポイントは職人一覧画面の表示順に影響しますので、検品完了後、ご依頼者様からの評価が入らない ようであれば、ご依頼者さまにご入力をお勧めください。

(但し、試験運用中のため、nutte 運営事務局で承認を挟むため表示迄に多少のお時間を頂いております)